## Utah Division of Consumer Protection – Creating an eGov login for Pawnshops, Secondhand Merchants and Law Enforcement Agencies.

to the page below. ← → C ▲ https://dcp-egov.commerce.utah.gov 🔢 Apps 📠 GMail 🗅 Content Manager eCli 🗅 UDC IntraNet 🦲 Non-DCP Governmen 👖 Examples of query crit 🕒 Records Access Essen 🧧 v44b1Palumbo | Nev Utah.gov Services Search all of Utah.gov » Agencies UTAH DEPARTMENT OF COMMERCE **DIVISION OF CONSUMER PROTECTION** AR. V CAN PAN Menu Register a Persor NEW to this system? Register a Business Create a Login by selecting the type of registration from the Click "Register a Person" if you are seeking to register individually as a Immigration Consultant or as a Personal Trainer. 2. Click on "Register a Business" Click "Register a Business" if you are seeking Already have a Login? Enter your User ID and Password to begin. NOTE: Click the Login button below. Do not hit the Enter key. Login to My License E-Government User Id: Password: Login Forgot your Password? Click HERE. Utah.gov Home | Utah.gov Terms of Use | Utah.gov Privacy Policy Utah.gov Accessibility Policy | Translate Utah.gov Copyright © 2014 State of Utah - All rights reserved.

Pawnshop, Secondhand Merchant, and Law Enforcement Walkthrough.

1. Using your web browser, navigate to <u>https://dcp-egov.commerce.utah.gov/</u>. This should lead you

Clicking "Register a Business" will take you to the following page:

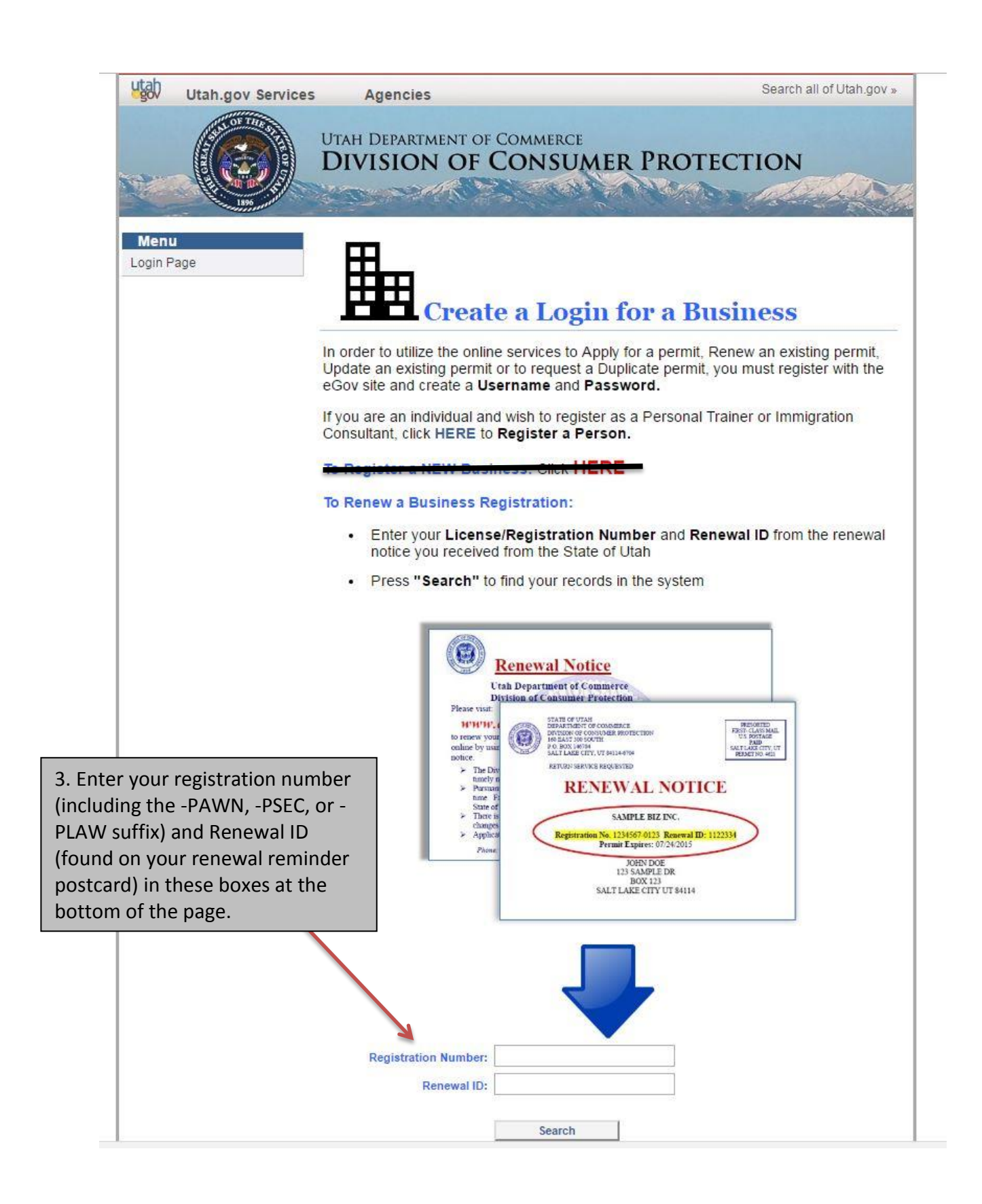

## This will take you to the "Create a Login" page:

|                                                                                                    | utab                                    | Utah.gov                | Services | Agencies                                                                          |                                                            |                                                    | Search all of Utah.gov »                                       |                                 |  |
|----------------------------------------------------------------------------------------------------|-----------------------------------------|-------------------------|----------|-----------------------------------------------------------------------------------|------------------------------------------------------------|----------------------------------------------------|----------------------------------------------------------------|---------------------------------|--|
|                                                                                                    |                                         | A STATE OF T            |          | UTAH DE<br>DIVIS                                                                  | PARTMENT OF                                                | Commerci<br>Consu                                  | MER PR                                                         | OTECTION                        |  |
|                                                                                                    | Login Page                              |                         |          | Create a Login                                                                    |                                                            |                                                    |                                                                |                                 |  |
|                                                                                                    |                                         |                         |          | You must<br>Division.                                                             | create a Login                                             | to make char                                       | nges to, or to r                                               | enew your Registration with the |  |
| 4. Double check that<br>the information in the<br>Name and Address<br>sections are still<br>correct for your<br>business or agency. |                                         |                         |          | Name<br>Business /<br>Facility<br>Name:<br>FEIN:<br>Ownership<br>Type:<br>Address | <no value=""></no>                                         |                                                    | Owner /<br>Manager<br>Name:<br>Charter<br>Number:              |                                 |  |
|                                                                                                    |                                         |                         | _        | Country:<br>Line 1:<br>Line 2:<br>City:<br>State:<br>ZipCode:<br>County:          |                                                            |                                                    | ▼ Phone:<br>Fax:<br>Email:                                     |                                 |  |
| 5. Fill in all the fields<br>under the User ID<br>heading (you may<br>wish to write down                                            |                                         |                         |          | User ID<br>User ID*                                                               | ex. johndoe22                                              |                                                    |                                                                |                                 |  |
| your l<br>Passw<br>the bu<br>"Regis                                                                                                 | Jser ID<br>vord) an<br>utton m<br>ster. | and<br>d click<br>arked |          | Password*                                                                         | Minimum 6 characte<br>ex. Favorite color?                  | rs                                                 | Confirm<br>Password*<br>Password<br>Answer:                    | ex. Blue                        |  |
|                                                                                                    |                                         |                         | Utah.    | gov Home<br>Utah.ı                                                                | ∣ Utah.gov Ter<br>gov Accessibility<br>Copyright© 2014 Sta | ms of Use  <br>Policy   Tr<br>te of Utah - All rig | Register<br>Utah.gov Priv<br>anslate Utah.go<br>ghts reserved. | vacy Policy<br>v                |  |

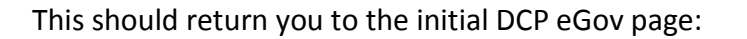

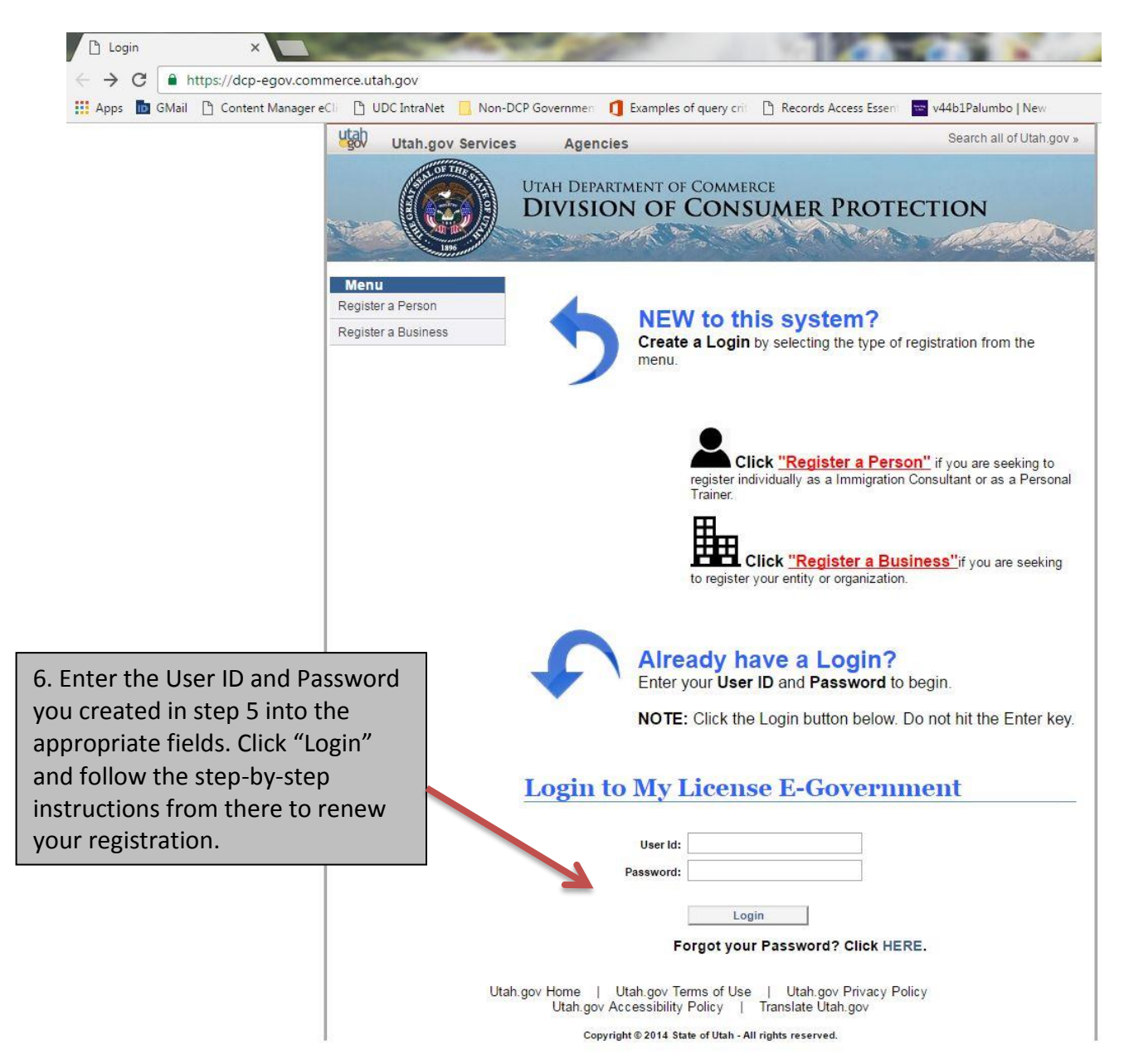